1. Натисніть на напис «Чат відбудеться <дата>».

|                                                             | Практичні роботи                                                      |
|-------------------------------------------------------------|-----------------------------------------------------------------------|
| <ul> <li>Керування курсом</li> <li>Журнал оцінок</li> </ul> | Рекомендований термін виконання усіх практичних робіт - до 24.09.2013 |
| Мій профайл                                                 | 🛞 Практична робота №1                                                 |
|                                                             | 💫 Практична робота №2                                                 |
|                                                             | 🗞 Практична робота №3                                                 |
|                                                             | Чат                                                                   |
|                                                             | 🧏 Специфіка роботи в чаті                                             |
|                                                             | 🥶 Чат відбудеться 26.09.2013 о 15:30                                  |
|                                                             | Тест                                                                  |
|                                                             | Контрольне тестування пройти до 30.09.2013                            |
|                                                             | 🔄 Контрольне тестування                                               |

2. Натисніть на напис «Клікніть тут, щоб увійти в чат зараз».

| НАВІГАЦІЯ 📃 🔲                                                     | Чат відбудеться 26.09.2013 о 15:30                      |
|-------------------------------------------------------------------|---------------------------------------------------------|
| На головну                                                        |                                                         |
| <ul> <li>Моя домашня</li> </ul>                                   | Тема чату: навчальні заклади у інформаційному просторі. |
| <ul> <li>Сторінки сайту</li> <li>Мій профіль</li> </ul>           | Клікніть тут, щоб увійти в чат зараз 🤈                  |
| <ul> <li>Мої курси</li> <li>СГМ-Іноз</li> <li>Учасники</li> </ul> | Використовуйте біль доступний интерфейс                 |
| <ul> <li>Соціально-гуманітарний молиль</li> </ul>                 |                                                         |

3. Форма чату відкривається у новому вікні. Цифрою 3 на зображенні позначене поле для введення тексту. Для відправки повідомлення натисніть кнопку «Надіслати» (цифра 4). Повідомлення усіх учасників чату з'являються по центру форми. У зоні, позначеній цифрою 5, відображаються учасники чату.

| СГМ-Іст: Чат відбудеться 13.09.2013 о<br>] dl.soippo.edu.ua/mod/chat/gi | IS:30: Всі учасники - Google Chrome<br>ui_ajax/index.php?id=14 |
|-------------------------------------------------------------------------|----------------------------------------------------------------|
| 6:10 Силка Олексій Олександрович<br>'явився в цьому чаті                | Силка Олексій Олександрович щойно                              |
| лысыл в цеому чан                                                       |                                                                |
|                                                                         |                                                                |
|                                                                         |                                                                |
|                                                                         | 5 →                                                            |
|                                                                         | •                                                              |
|                                                                         |                                                                |
| •                                                                       |                                                                |
| 3                                                                       | 4                                                              |
|                                                                         |                                                                |